## Installing the RI

## NOTE: Specific filenames and screens will be different, depending on the actual release being installed. However, installation is the same regardless.

Download the installer:

Access the download server at http://ri.opencable.com/ri/builds/releases/ .

Click on the directory corresponding the the revision you wish to install.

The installer for Windows will be named ocap-ri-tags-<release id>-<subversion rev>-Setup.exe, e.g. ocap-ri-tags-RI\_I1\_1\_4\_REL\_H-19455-Setup.exe

The installer for Linux will be named ocap-ri-tags-<release id>-<subversion rev>-Linux, e.g. ocap-ri-tags-RI\_I1\_1\_4\_REL\_H-19505-Linux

NOTE: On Linux, you may need to set the execute flag on the downloaded file.

Double click on the downloaded file. This will start the installer.

(Optionally) Choose the installer language.

| Lan                                     | guage Selec | tion          | × |
|-----------------------------------------|-------------|---------------|---|
| Please select the installation language |             |               |   |
|                                         | English     |               | ~ |
| C                                       | <u>o</u> k  | <u>C</u> ance |   |

Answer Yes when prompted.

| Install O | CAPRI-tags-RI_I1_1_4_REL_H-19455                                         | ×       |
|-----------|--------------------------------------------------------------------------|---------|
|           | This will install OCAPRI-tags-RI_I1_1_4_REL_H-19455 on your computer. Co | ntinue? |
|           | Yes No                                                                   |         |

Click Next to proceed.

| OCAPRI-tags-RI_I1_1_4_REL_H-19455 Setup |                                                                                                    | × |
|-----------------------------------------|----------------------------------------------------------------------------------------------------|---|
|                                         | Welcome to the InstallJammer Wizard for<br>OCAPRI-tags-RI_I1_1_4_REL_H-19455                                                                                                    |   |
|                                         | This will install OCAPRI-tags-RI_I1_1_4_REL_H-19455<br>version tags-RI_I1_1_4_REL_H-19455 on your computer.<br>It is recommended that you close all other applications<br>before continuing.<br>Click Next to continue or Cancel to exit Setup. |   |
|                                         | Next > Cance                                                                                                    |   |

You may choose a different destination folder...

| OCAPRI-tags-RI_I1_1_4_REL_H-19455 Setup                                                                          | ×    |
|----------------------------------------------------------------------------------------------------|------|
| Choose Destination Location<br>Where should OCAPRI-tags-RI_I1_1_4_REL_H-19455 be installed?                      | N IN |
| Setup will install OCAPRI-tags-RI_I1_1_4_REL_H-19455 in the following folder (in a subdirectory named ocap-ri).  |      |
| To install to this folder, click Next. To install to a different folder, click Browse and select another folder. |      |
|                                                                                                    |      |
|                                                                                                    |      |
| Destination Folder                                                                                               |      |
| E:\CableLabs\tru2way\tags-RI_I1_1_4_REL_H-19455  Install lammer                                                  |      |
| <pre>Cancel</pre>                                                                                                |      |

Click Next to continue.

| OCAPRI-tags-RI_I1_1_4_REL_H-19455 Setup                                                                                                    | × |
|----------------------------------------------------------------------------------------------------|---|
| Start Copying Files Review settings before copying files                                                                                                    |   |
| Setup has enough information to start copying the program files. If you want to review or<br>change any settings, click Back. If you are satisfied with the settings, click Next to begin copying<br>files.                                                                                                    |   |
| Install Directory:<br>E:\CableLabs\tru2way\tags-RI_I1_1_4_REL_H-19455<br>Setup Type:<br>Typical                                                                                                    | ~ |
|                                                                                                    |   |
| <pre>AnstailJammer Cancel Cancel Canc</pre> |   |

Installation typically takes only a few minutes.

| OCAPRI-tags-RI_I1_1_4_REL_H-19455 Setup                                              |       |
|--------------------------------------------------------------------------------------|-------|
| Installing<br>Installing OCAPRI-tags-RI_I1_1_4_REL_H-19455                           | 2     |
| Please wait while Setup installs OCAPRI-tags-RI_I1_1_4_REL_H-19455 on your computer. |       |
|                                                                                      |       |
|                                                                                      |       |
|                                                                                      |       |
|                                                                                      |       |
|                                                                                      |       |
|                                                                                      |       |
| Install Jammer -                                                                     |       |
| < Back Next > Ca                                                                     | ancel |
|                                                                                      |       |

Finished. If you choose to launch the RI...

| OCAPRI-tags-RI_I1_1_4_REL | _H-19455 Setup                                                                                                    | × |
|---------------------------|----------------------------------------------------------------------------------------------------|---|
|                           | InstallJammer Wizard Complete                                                                                                    |   |
|                           | OCAPRI-tags-RI_I1_1_4_REL_H-19455 installed. Click<br>Finish to exit the wizard.                                                                          |   |
|                           | <ul> <li>View Readme</li> <li>Launch OCAPRI-tags-RI_I1_1_4_REL_H-19455</li> <li>Create Desktop Shortcut</li> <li>Install DVRX Desktop Shortcut</li> </ul> |   |
|                           | ✓ Create Quick Launch Shortcut                                                                                                    |   |
|                           | Finish Cance                                                                                                    | 1 |

NOTE:Due to a bug in packaging, the CirclesXlet does not run...

## Known Linux Related Issues:

1. The Linux installer's execute bit must be set manually before it will run. (e.g. chmod +x ocap-ri-tags-RI\_I1\_1\_4\_REL\_H-19505-Linux)

2. The DVRX Desktop shortcut does not work in Linux as runRI.sh is used to launch RI in Linux and the runRI.sh script does not have an option for starting DvrExerciser automatically. To start DvrExerciser, user must edit their own hostapp.properties.